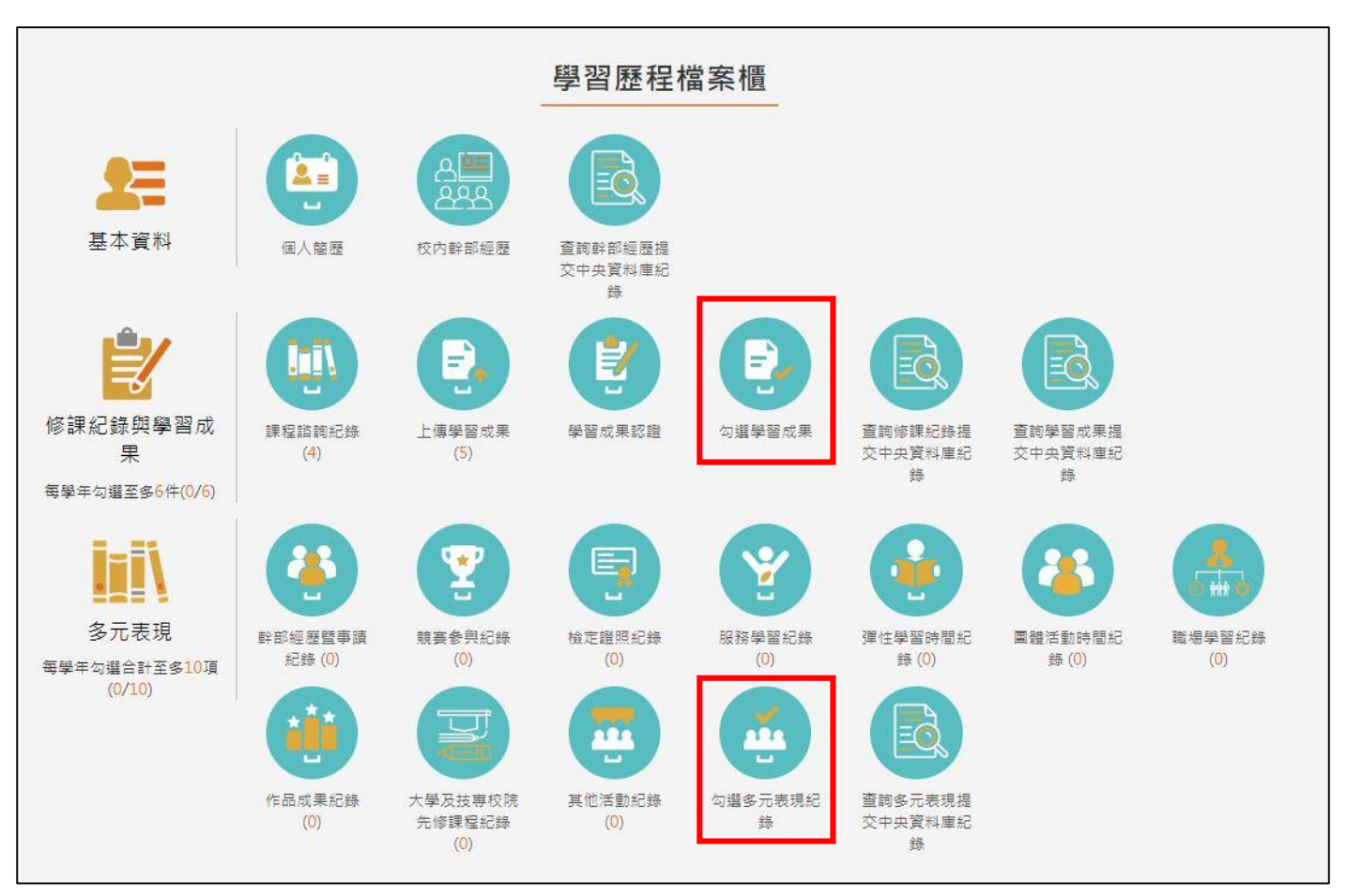

一、請同學登入「臺北市學習歷程檔案系統」,點選「勾選學習成果」、「勾選多元表現紀錄」。

## 二、勾選同學要上傳中央資料庫的「課程學習成果」及「多元表現紀錄」

| 學年度: 11         | 年期                                               | 1        |            |
|-----------------|--------------------------------------------------|----------|------------|
| 科目名稱:           | 00.01/00.000                                     | L        |            |
| 修習方式:           | ini di Rivin                                     | Diam M.  | 未勾選        |
| 文件檔案: 國書圖圖      |                                                  |          | -86#       |
| 相關簡述:           | 中國共產黨黨黨主要主                                       | 前 日本 田 水 |            |
|                 |                                                  |          |            |
|                 |                                                  |          |            |
| 學年度: 111        | 92.61                                            | 2        |            |
| 科目名稱:           | 10 (C/10) (C)                                    | 1        |            |
| 修習方式:           | 10 (8 (8 (4 ) + 1))                              | 10.00    | 日勾選        |
| 文件檔案: 雪碧雪雪      |                                                  |          |            |
| 相關簡述: 周期支援人民黨支援 | 1. 第三日第三日 月二日 月二日 月二日 月二日 月二日 月二日 月二日 月二日 月二日 月二 | 中国 医原生   |            |
|                 |                                                  | _        |            |
|                 |                                                  | (        |            |
|                 |                                                  |          | 【巳勾選】的檔系,/ |
|                 |                                                  |          | 命上庙山山咨約庙   |